## **Copying Players from Rounds**

Last Modified on 27/10/2016 10:03 am AEDT

Quick Steps: Go to Competitions > Select Relevant Competition > Select Relevant Round > Enter Results > Login > Team > Players > Copy Previous Team > Select Round > Copy > Save Players

Once you have completed one round of a competition, for each subsequent round you can then copy the players in your team from one round to the next to save time in setting up your team list.

## **Copying Players from a Previous Round**

- 1. Within **COMPETITIONS**, select the competition that you are administering.
- 2. Select **FIXTURES** and then the upcoming round.
- 3. Click the ENTER RESULTS icon next to the relevant fixture.
- 4. Enter your Username and password to log into the administration area.
- 5. Select **TEAM**, and then **PLAYERS**.
- 6. Select COPY PREVIOUS TEAM.
- 7. Select the round that you wish to copy the team over from, then click COPY.
- 8. Enter player numbers and positions, then select SAVE PLAYERS.

By adding players into this area, it then allows team administrators to login after the fixture and complete the player statistics for each player in the team.

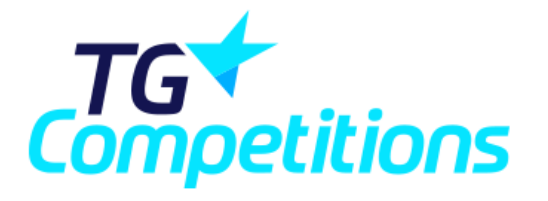

Hockey Social - Standard Team Comp
MUU Red V SUSF Blue
Round 4 - 21-Jul-2010 12:00 AM
Ratch Report
Logof
Players Team Roles Members
Copy Previous Teams

You are logged in as: MUU Red

## **Related Articles**

[template("related")]